## CREER UN BLOC.

Lance le logiciel Scratch et agrandis la fenêtre.

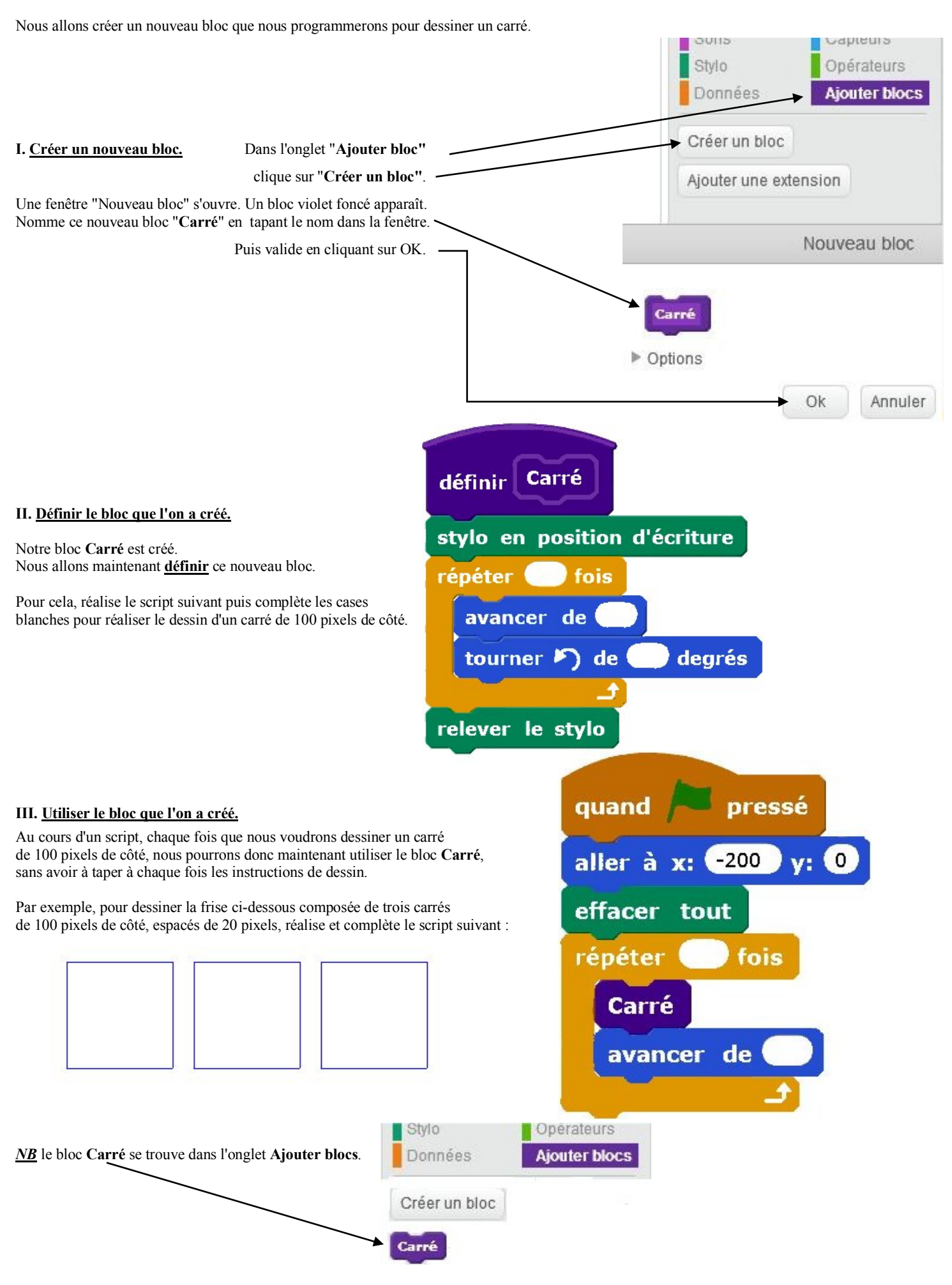